# PC104-30H

# PC104 DAQ Boards User's Manual for

PC104-30H Analog Input Board

Eagle Technology – Cape Town, South Africa Copyright © 2001 www.eagle.co.za

# Analog Input Boards

Data Acquisition and Process Control

© Eagle Technology 31-35 Hout Street • Cape Town • South Africa Phone +27 21 423 4943 • Fax +27 21 424 4637 Email eagle@eagle.co.za

#### Copyright

All rights reserved. No part of this publication may be reproduced, stored in a retrieval system, or transmitted, in any form or any means, electronic, mechanical, by photographing, recording, or otherwise without prior written permission.

Copyright © Eagle Technology, South Africa January 2002 Revision 1.2

Information furnished in this manual is believed to be accurate and reliable; however no responsibility is assumed for its use, or any infringements of patents or other rights of third parties, which may result from its use.

Trademarks and Logos in this manual are the property of their respective owners.

#### **Product Warranty**

Eagle Technology, South Africa, warrants its products from defect in material and workmanship from confirmed date of purchase for a period of one year if the conditions listed below are met. The product warranty will call the Eagle Technology Data Acquisition Device short as **ETDAQD**.

- The warranty does not apply to an **ETDAQD** that has been previously repaired, altered, extended by any other company or individual outside the premises of Eagle Technology.
- That a qualified person configure and install the **ETDAQD**, and damages caused to a device during installation shall make the warranty void and null.
- The warranty will not apply to conditions where the ETDAQD has been operated in a manner exceeding its specifications.

Eagle Technology, South Africa, does not take responsibility or liability of consequential damages, project delays, damaging of equipment or capital loss as a result of its products.

Eagle Technology, South Africa, holds the option and final decision to repair or replace any **ETDAQD.** Proof of purchase must be supplied when requesting a repair.

# TABLE OF CONTENTS

| 1. INTRODUCTION                                                                                                    | 1                                                               |
|----------------------------------------------------------------------------------------------------|-----------------------------------------------------------------|
| Features                                                                                                    | 1                                                               |
| Applications                                                                                                    | 1                                                               |
| Key Specifications                                                                                                    | 1                                                               |
| Software Support                                                                                                    | 1                                                               |
| Contact Details                                                                                                    | 1                                                               |
| 2. INSTALLATION                                                                                                    | 3                                                               |
| Package                                                                                                    | 3                                                               |
| Operating System Support                                                                                                    | 3                                                               |
| Hardware Installation                                                                                                    | 4                                                               |
| Jumper Settings – (I/O Base Address)                                                                                                    | 5                                                               |
| Software Installation<br>Windows 98/2000/ME<br>Post installation<br>Windows NT<br>Changing your resources                                                                                                    | 6<br>6<br>11<br>12<br>12                                        |
| 3. ARCHITECTURE                                                                                                    | 13                                                              |
| Register Structure                                                                                                    | 13                                                              |
| Register Descriptions<br>CONFIG Register (0x0000)<br>STATUS Register (0x0002)<br>WATER_LEVEL Register (0x0004)<br>FIFO_DATA Register (0x0006)<br>FIFO_CLEAR Register (0x0008)<br>CONTROL Register (0x000A)<br>CONVERT Register (0x000C)<br>COUNT Register (0x000E) | <b>13</b><br>13<br>14<br>14<br>14<br>14<br>14<br>14<br>15<br>15 |
| Programming Examples<br>Programmed I/O and Single Read<br>Programmed I/O and Burst Data<br>DMA/Interrupt and Burst Data                                                                                                    | <b>15</b><br>15<br>15<br>15                                     |
| 4. INTERCONNECTIONS                                                                                                    | 16                                                              |
| Pin Assignments                                                                                                    | 16                                                              |
| Pin Descriptions<br>AIN +                                                                                                    | <b>16</b><br>16                                                 |

| AC<br>Al                            | GND<br>N –                                                                                                    | 16<br>16                          |
|-------------------------------------|----------------------------------------------------------------------------------------------------|-----------------------------------|
| 5.                                  | PROGRAMMING GUIDE                                                                                                    | 17                                |
| EDR                                 | Enhanced API                                                                                                    | 17                                |
| Analo<br>Re<br>Co<br>St<br>Ge<br>Qu | <b>bg Input</b><br>eading a single voltage from a channel<br>onfiguring the ADC subsystem for scanning<br>arting and Stopping the ADC process<br>etting data from the driver buffer<br>uerying the ADC subsystem | <b>18</b><br>18<br>19<br>19<br>20 |
| A.                                  | SPECIFICATIONS                                                                                                    | 21                                |
| Hard                                | ware Characteristics                                                                                                    | 21                                |
| B.                                  | CONFIGURATION CONSTANTS                                                                                                    | 22                                |
| Quer                                | y Codes                                                                                                    | 22                                |
| Error                               | Codes                                                                                                    | 23                                |
| Digita                              | al I/O Codes                                                                                                    | 23                                |
| C.                                  | LAYOUT DIAGRAM                                                                                                    | 24                                |
| D.                                  | ORDERING INFORMATION                                                                                                    | 25                                |

# **Table of Figures**

| Figure 2-1 Step 1              | 6  |
|--------------------------------|----|
| Figure 2-2 Step 2              | 6  |
| Figure 2-3 Step 3              | 7  |
| Figure 2-4 Step 4              | 7  |
| Figure 2-5 Step 5              | 8  |
| Figure 2-6 Step 6              | 8  |
| Figure 2-7 Step 7              | 9  |
| Figure 2-8 Step 8              | 9  |
| Figure 2-9 Step 9              | 9  |
| Figure 2-10 Step 10            | 10 |
| Figure 2-11 Step 11            | 10 |
| Figure 2-12 Device Manager     | 11 |
| Figure 2-13 EAGLE DAQ Dialog   | 11 |
| Figure 2-14 Device Properties  | 12 |
| Figure 5-1 EDR Enhanced Design | 17 |

# **Table of Tables**

| Table 2-1 Operating System Support                | 3  |
|---------------------------------------------------|----|
| Table 2-2 Jumper Settings                         | 5  |
| Table 3-1 Pc104-30H Register Structure            | 13 |
| Table 3-2 CONFIG Register                         | 14 |
| Table 3-3 STATUS Register                         | 14 |
| Table 3-4 WATER_LEVEL Register                    | 14 |
| Table 3-5 FIFO_DATA Register                      | 14 |
| Table 3-6 FIFO_CLEAR Register                     | 14 |
| Table 3-7 CONTROL Register                        | 14 |
| Table 3-8 CONTROL Register                        | 15 |
| Table 3-9 COUNT Register                          | 15 |
| Table 4-1 PCI836A/C External Connector – DB37 (M) | 16 |
| Table D-1 Ordering Information                    | 25 |
| $\mathbf{v}$                                      |    |

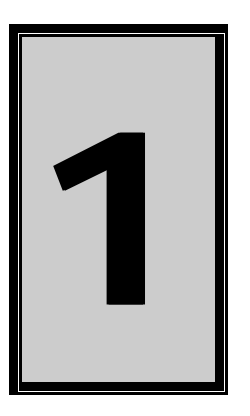

### **1. Introduction**

The PC104-30H is single channel high-speed analog input board. It has a PC104 bus architecture and has a 12-bit resolution.

#### Features

- 16-bit PC104/ISA bus compatible.
- 12-bit ADC single channel.
- 833 KHz sampling speed.
- High accuracy and low noise.
- Fully programmable DMA and interrupt system.

#### **Applications**

The PC104-30H can be used in the following applications:

- Automation test equipment.
- Vibration monitoring.
- Plant/Factory process control.
- Remote sensing.

#### **Key Specifications**

- 833 KHz @ 12-bits
- Data transfer via Slave DMA, interrupts or polled I/O.

#### **Software Support**

The PC104-30H is supported by EDR Enhanced and comes with an extensive range of examples. The software will help you to get your hardware going very quickly. It also makes it easy to develop complicated control applications. All operating system drivers, utility and test software are supplied on the EDR Enhanced CD-Rom. The latest drivers can also be downloaded from the Eagle Technology website. For further support information see the Contact Details section.

#### **Contact Details**

Below are the contact details of Eagle Technology.

#### Eagle Technology

PO Box 4376 Cape Town 8000 South Africa Telephone +27 (021) 423 4943 Fax +27 (021) 424 4637 E-Mail <u>eagle@eagle.co.za</u> Website <u>http://www.eagle.co.za</u>

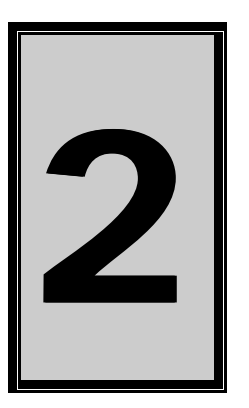

# 2. Installation

This chapter describes how to install and configure the PC104-30H for the first time. Minimal configuration is necessary; almost all settings are done through software. The base address needs to be set before first time operation.

#### Package

PCI104-30H package will contain the following:

- PCI104-30H PC104 based board
- Eagle Technology Software CD-Rom.

#### **Operating System Support**

The PCI104-30H series support the Windows NT and Windows Driver Models (WDM) driver types. The operating systems are listed in the table below.

| Board Type | Revision   | Operating Systems     | Driver Type     |
|------------|------------|-----------------------|-----------------|
| PC104-30H  | Revision 1 | Windows NT/2000/98/ME | NT Sys, WDM PnP |

Table 2-1 Operating System Support

#### Hardware Installation

This section will describe how to install your PCI board into your computer.

• Switch off the computer and disconnect from power socket.

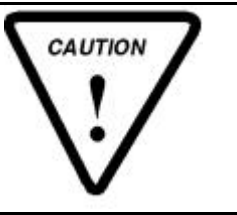

Failure to disconnect all power cables can result in hazardous conditions, as there may be dangerous voltage levels present in externally connected cables.

- Remove the cover of the PC.
- Choose any open PCI slot and insert PCI board
- Insert bracket screw and ensure that the board sits firmly in the PCI socket.
- Replace the cover of the PC.
- Reconnect all power cables and switch the power on.
- The hardware installation is now completed.

#### Jumper Settings – (I/O Base Address)

The table below shows all possible jumper settings. The jumper is located on LK2.

| LK3 | LK2 | LK1 | Description      |
|-----|-----|-----|------------------|
| IN  | IN  | IN  | 0x0C00 -> 0x0FFF |
| IN  | IN  | OUT | 0x1C00 -> 0x1FFF |
| IN  | OUT | IN  | 0x2C00 -> 0x2FFF |
| IN  | OUT | OUT | 0x3C00 -> 0x3FFF |
| OUT | IN  | IN  | 0x4C00 -> 0x4FFF |
| OUT | IN  | OUT | 0x5C00 -> 0x5FFF |
| OUT | OUT | IN  | 0x6C00 -> 0x6FFF |
| OUT | OUT | OUT | 0x7C00 -> 0x7FFF |

Table 2-2 Jumper Settings

#### **Software Installation**

#### Windows 98/2000/ME

Installing the Windows 98/2000 device driver is a very straightforward task. The board does support plug and play so Windows needs to be told that a new device was installed. The *Add New Hardware Wizard* will be used for this task.

Click Start-> Settings-> Control Panel-> Add New/Remove Hardware.

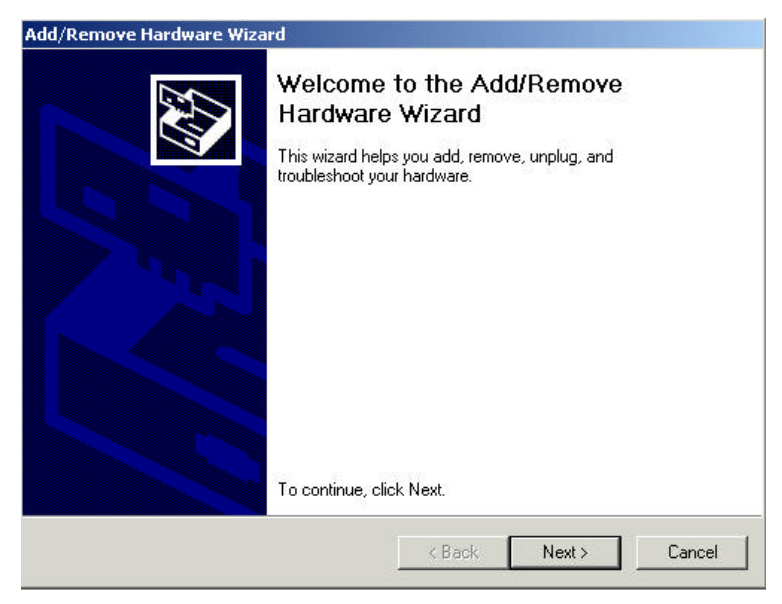

Figure 2-1 Step 1

| Choose a Hardware Task<br>Which hardware task do you want to perform?                                                                                                    |
|----------------------------------------------------------------------------------------------------|
| Select the hardware task you want to perform, and then click Next.<br>Add/Troubleshoot a device<br>Choose this option if you are adding a new device to your computer or are having<br>problems getting a device working |
| <ul> <li>Uninstall/Unplug a device</li> <li>Uninstall/Unplug a device</li> <li>Choose this option to uninstall a device or to prepare the computer to unplug a device.</li> </ul>                                        |
|                                                                                                    |

Figure 2-2 Step 2

#### Select Add a new device.

| Which hardware device do you                                                         | want to troubleshoot?                                                                          |
|--------------------------------------------------------------------------------------|------------------------------------------------------------------------------------------------|
| The following hardware is alread with one of these devices select                    | dy installed on your computer. If you are having problem<br>at the device, and then click Next |
| If you are attempting to add a de                                                    | evice and it is not shown below, select Add a new                                              |
| Device, and then click Next.                                                         |                                                                                                |
| Add a new device                                                                     |                                                                                                |
| Default Monitor                                                                      |                                                                                                |
|                                                                                      |                                                                                                |
|                                                                                      |                                                                                                |
| ATAPI CD-ROM 40X                                                                     |                                                                                                |
| ATAPI CD-ROM 40X                                                                     |                                                                                                |
| ATAPI CD-ROM 40X<br>WDC WD102AA                                                      |                                                                                                |
| ATAPI CD-ROM 40X<br>WDC WD102AA<br>ISAPNP Read Data Port<br>Realtek BTL 8139(A) PCLE | ast Ethernet Adapter                                                                           |
| ATAPI CD-ROM 40X<br>WDC WD102AA<br>SAPNP Read Data Port<br>Realtek BTI 8139(A) PCI F | ast Filhernet Adapter                                                                          |

Figure 2-3 Step 3

Select No, I want to select the hardware from a list

| Add/Remove Hardware Wizard                                                                                                    |                                            |
|----------------------------------------------------------------------------------------------------|--------------------------------------------|
| Find New Hardware<br>Windows can also detect hardware that is                                                                                                    | not Plug and Play compatible.              |
| When Windows detects new hardware, it and installs the correct driver.                                                                                                    | checks the current settings for the device |
| Do you want Windows to search for your r                                                                                                    | new hardware?                              |
| Yes, search for new hardware                                                                                                    |                                            |
| No, I want to select the hardware from the select the hardware from the select the select the hardware from the select the select the hardware from the select the select t | om a list                                  |
|                                                                                                    |                                            |
|                                                                                                    |                                            |
|                                                                                                    |                                            |
|                                                                                                    |                                            |
|                                                                                                    |                                            |
|                                                                                                    |                                            |
|                                                                                                    | <back next=""> Cancel</back>               |
|                                                                                                    |                                            |

Figure 2-4 Step 4

#### Select Other Device or Eagle Data Acquisition if it exists.

| Hardware Type<br>What type of hardware do you want to inst | all?   | EXT.     |
|------------------------------------------------------------|--------|----------|
| Select the type of hardware you want to in                 | stall. |          |
| <u>H</u> ardware types:                                    |        |          |
| Retwork adapters                                           |        | <b>_</b> |
| NT Apm/Legacy Support                                      |        |          |
|                                                            |        |          |
| Ports (COM & LPT)                                          |        |          |
| Printers                                                   |        |          |
| SCSI and RAID controllers                                  |        |          |
| Sound, video and game controllers                          |        | •        |
|                                                            |        |          |
|                                                            |        |          |

Figure 2-5 Step 5

#### Select Have Disk.

| dd/Remove Hardware Wizard                                                                                                    |                                                                                                    |
|----------------------------------------------------------------------------------------------------|----------------------------------------------------------------------------------------------------|
| Select a Device Driver<br>Which driver do you want to ir                                                                                                  | nstall for this device?                                                                                       |
| Select the manufacturer an<br>have a disk that contains th                                                                                                | d model of your hardware device and then click Next. If you<br>e driver you want to install, click Have Disk. |
| Manufacturers:<br>(Standard IDE ATA/ATAPI cor<br>(Standard Infrared Port)<br>(Standard Modem Types)<br>(Standard port types)<br>(Standard system devices) | Mo <u>d</u> els:<br>Standard Dual Channel PCI IDE Controller<br>Standard IDE/ESDI Hard Disk Controller        |
|                                                                                                    | Have Disk                                                                                                    |
|                                                                                                    | < <u>B</u> ack <u>N</u> ext > Cancel                                                                          |

Figure 2-6 Step 6

#### Use the browse dialog to search for the file pc10430h.inf.

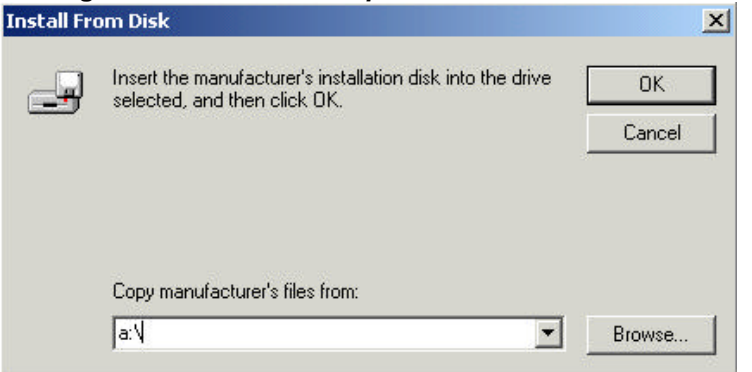

Figure 2-7 Step 7

| Locate File             |                |                           |   |         | <u>?</u> × |
|-------------------------|----------------|---------------------------|---|---------|------------|
| Look in:                | 🔄 inf          |                           | • | 🗢 🗈 💣 🎫 |            |
| istory                  | 🗟 eagleboad    |                           |   |         |            |
| Desktop<br>My Documents |                |                           |   |         |            |
| My Computer             |                |                           |   |         |            |
| Mu Notwork P            | File name:     | eagleboad.inf             |   | •       | Open       |
| My Network P            | Files of type: | Setup Information (*.inf) |   | 7       | Cancel     |

Figure 2-8 Step 8

The next dialog will display the model name of the board you are trying to install.

| ld/Rei     | move Hardware                                | Wizard                                |                             |                                     |                            |                          |
|------------|----------------------------------------------|---------------------------------------|-----------------------------|-------------------------------------|----------------------------|--------------------------|
| Sele<br>\  | <b>ct a Device Dri</b><br>Which driver do yo | <b>ver</b><br>u want to install fo    | or this devic               | ce?                                 |                            |                          |
| $\diamond$ | Select the manu<br>have a disk that          | facturer and mod<br>contains the driv | lel of your h<br>er you wan | ardware devic<br>t to install, clic | ce and then<br>ok Have Dis | click Next. If you<br>k. |
| fodels:    | David                                        |                                       |                             |                                     |                            |                          |
| Lagle      | Board                                        |                                       |                             |                                     |                            |                          |
|            |                                              |                                       |                             |                                     |                            |                          |
|            |                                              |                                       |                             |                                     |                            | Have Disk                |
|            |                                              |                                       |                             | < Back                              | Next >                     | Cancel                   |

Figure 2-9 Step 9

#### Select the Next button. Add/Remove F

| Add | /Remove Hardware Wizard                                                                                                    |
|-----|----------------------------------------------------------------------------------------------------|
|     | Start Hardware Installation<br>Windows is ready to install drivers for your new hardware.                                                                        |
|     | Eagle Board<br>Windows will use default settings to install the software for this hardware device. To<br>install the software for your new hardware, click Next. |
|     |                                                                                                    |
| _   |                                                                                                    |
|     | < Back Next > Cancel                                                                                                    |

Figure 2-10 Step 10

#### Select the *Finish* button to complete the installation.

| Completing the Add/Remove<br>Hardware Wizard                                                                                                    |
|----------------------------------------------------------------------------------------------------|
| The following hardware was installed:<br>Eagle Board                                                                                                    |
| Check your hardware documentation to see whether you have to manually configure your new hardware. For the hardware to work, you will have to restart the computer. |
| To view or change the resources for this Resources                                                                                                    |

Figure 2-11 Step 11

#### Post installation

When done with the driver installation the device manager can be open to make sure the installation was a success.

- First make sure that the driver is working properly by opening the *Device Manager*.
- Check under the Eagle Data Acquisition list if your board is listed and working properly. The picture below shows a typical board that is installed.

| 📮 Device Manager                                                                                                    | - U × |
|----------------------------------------------------------------------------------------------------|-------|
| ] <u>A</u> ction <u>Vi</u> ew ] ← →    🖬 😰 ] 🕄                                                                                                    |       |
| Event   Event   Event <th></th> |       |
|                                                                                                    |       |

Figure 2-12 Device Manager

- Clearly you can see that the PCI device is listed and working properly.
- Further open the control panel and then the *EagleDAQ* folder. This dialog should list all installed hardware. Verify your board's properties on this dialog. See picture below

|                                                                          | EDR Enhanced S              | oftware Development Kit                                                                                        |               |            |                                   |
|--------------------------------------------------------------------------|-----------------------------|----------------------------------------------------------------------------------------------------|---------------|------------|-----------------------------------|
| Eagle Technology<br>Copyright (c) 1994 - 2000<br>Cape Town, South Africa |                             |                                                                                                    |               |            |                                   |
|                                                                          |                             |                                                                                                    | (Constant)    | email: eac | ww.eagie.co.za<br>ile@eagle.co.za |
|                                                                          |                             |                                                                                                    | de Technology |            |                                   |
| stalled Boards                                                           | - Board Information -       |                                                                                                    |               |            |                                   |
| 00000101                                                                 | PCIZOS                      | 16Ch 4/D 2Ch D/4                                                                                               |               |            |                                   |
| 000001                                                                   | Board Type                  | 81                                                                                                    |               |            |                                   |
|                                                                          | Ditaria                     | 1.1.3                                                                                                    |               |            |                                   |
|                                                                          | Driver version              | The second second second second second second second second second second second second second second second s |               |            |                                   |
|                                                                          | Manufactured On             | 5/6/2001                                                                                                    |               |            |                                   |
|                                                                          | Manufactured On<br>Revision | 5/6/2001                                                                                                    |               |            |                                   |

Figure 2-13 EAGLE DAQ Dialog

Now the first part of your installation has been completed and ready to install the EDR Enhanced Software Development Kit.

• Run edreapi.exe found on the Eagle CD-Rom and follow the on screen instructions

#### Windows NT

The Windows NT driver supports both Windows NT4.0 and Windows 2000. It does not require any special setup. To install the Windows NT drivers simply run *edrewinnt.exe* on the Eagle CD-Rom. This will automatically install the device drivers. Restart your computer when done. Open the *EagleDAQ* folder in the control panel to check if your installation was successful.

If you are running on Windows 2000 and it detects a new device simply install a default driver, or so called placeholder. This will disable the device in the plug and play manager. The NT driver will take control of the device.

#### Changing your resources

The plug and play manager manages the board's resources. To change a resource settings simply open the device manager and select the device. Select the properties and then the resource TAB of the properties dialog. Now you can change the settings. The picture below shows the resources of a typical device.

| 60 milli volt board Pi                    | roperties                 |       | ? >        |
|-------------------------------------------|---------------------------|-------|------------|
| General Driver Reso                       | ources  t board           |       |            |
| Resource settings:                        |                           |       |            |
| Resource type                             | Setting<br>ge 0300 - 030F |       |            |
| Setting based on:                         | rrent configuration       | Chang | ve Setting |
| Conflicting device list:<br>No conflicts. |                           |       | F          |
|                                           |                           |       | <b>y</b>   |
|                                           |                           | ОК    | Cancel     |

**Figure 2-14 Device Properties** 

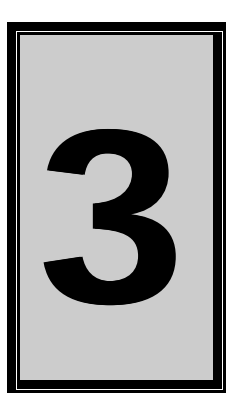

# 3. Architecture

The PC104-30H is PC104/ISA based and has an analog input subsystem. The board has an onboard clock and a scaler. The scaler is used to select an appropriate sampling frequency. Two sampling mode is supported, timer triggered and programmed I/O. The PC104-30H has a 16K x 12-bit FIFO implement in a SRAM. Interrupt and DMA channel selection are done via software. Interrupts can be generate from FIFO not empty, a programmable FIFO water level and DMA done.

#### **Register Structure**

| OFFSET<br>(HEX 16-bit) | Name        | Description                    | Access |
|------------------------|-------------|--------------------------------|--------|
| 0x0000                 | CONFIG      | System configuration register  | W      |
| 0x0002                 | STATUS      | Status register                | R/W    |
| 0x0004                 | WATER_LEVEL | Interrupt water level register | W      |
| 0x0006                 | FIFO_DATA   | FIFO data register             | R/W    |
| 0x0008                 | FIFO_CLEAR  | FIFO control register          | W      |
| 0x000A                 | CONTROL     | System control register        | W      |
| 0x000C                 | CONVERT     | ADC convert register           | W      |
| 0x000E                 | COUNT       | FIFO count register            | R      |

Table 3-1 Pc104-30H Register Structure

#### **Register Descriptions**

#### **CONFIG Register (0x0000)**

| BIT          | Name        | Description                             |
|--------------|-------------|-----------------------------------------|
| <1:0>        | INT_CONFIG  | Select the interrupt level              |
|              |             | 00: IRQ10                               |
|              |             | 01: IRQ11                               |
|              |             | 10: IRQ12                               |
|              |             | 11: IRQ14                               |
| <2>          | NE_INT_EN   | Not empty interrupt enable. This will   |
|              |             | generate an interrupt when the FIFO     |
|              |             | is not empty.                           |
|              |             | 1: Enable                               |
|              |             | 0: Disable                              |
| <3>          | WL_INT_EN   | Water level interrupt enable. This will |
|              |             | enable the an interrupt on condition    |
|              |             | where the FIFO level is one more        |
|              |             | than the water level                    |
|              |             | 1: Enable                               |
| <b>F</b> . 4 |             | U: Disable                              |
| <5:4>        | DIMA_CONFIG | Select the DiviA channel                |
|              |             |                                         |
|              |             |                                         |
| -C-          |             | IX: UKU/<br>0: DMA diaphla              |
| <0>          | DIVIA_EIN   |                                         |

| <7> DMA_INTR_EN | <ol> <li>DMA enabled</li> <li>Enables the TC (terminal count)</li> <li>interrupt from the ISA bus to generate<br/>an interrupt.</li> <li>DMA TC interrupt disabled</li> <li>DMA TC interrupt enabled</li> </ol> |
|-----------------|----------------------------------------------------------------------------------------------------|
|-----------------|----------------------------------------------------------------------------------------------------|

#### Table 3-2 CONFIG Register

#### STATUS Register (0x0002)

| BIT | Name            | Description                                        |
|-----|-----------------|----------------------------------------------------|
| <0> | FIFO_NE         | FIFO not empty status                              |
|     |                 | 0: Empty                                           |
| <1> | WATER_LEVEL     | Status on water level                              |
|     |                 | 1: At least one more sample in FIFO                |
|     |                 | than water level.                                  |
|     |                 | 0: FIFO below or equal to water level              |
|     |                 | 1: FIFO above water level                          |
| <2> | FIFO_NE_IRQ     | Set whenever an interrupt is pending               |
|     |                 | on FIFO not empty.                                 |
| <3> | WATER_LEVEL_IRQ | Set whenever an interrupt is pending               |
|     |                 | on the water level.                                |
| <4> | EEPROM_CS       | EEPROM chip select                                 |
| <5> |                 |                                                    |
| <0> |                 |                                                    |
|     |                 | EEPROW data output                                 |
| <8> | DIVIA_TC_FLAG   | Set whenever ISA TC is reached.                    |
|     |                 | hu writing o 0                                     |
| -0- |                 | by writing a 0.<br>Set whenever DMA_TC_ELAC is set |
| <७> |                 | and DMA INTR EN is set                             |
|     |                 |                                                    |

#### **Table 3-3 STATUS Register**

#### WATER\_LEVEL Register (0x0004)

| BIT    | Name        | Description                                                                                                    |
|--------|-------------|----------------------------------------------------------------------------------------------------|
| <11:0> | WATER_LEVEL | This register is used to program an<br>interrupt level for the FIFO. As soon<br>as there is one more sample in the<br>FIFO than the waterlevel, the<br>FIFO_WATER_LEVEL flag will be<br>set. |

Table 3-4 WATER\_LEVEL Register

#### FIFO\_DATA Register (0x0006)

| BIT    | Name      | Description                                      |
|--------|-----------|--------------------------------------------------|
| <11:0> | FIFO_DATA | This register is used to access the<br>ADC FIFO. |

Table 3-5 FIFO\_DATA Register

#### FIFO\_CLEAR Register (0x0008)

| BIT | Name       | Description                                                                           |
|-----|------------|---------------------------------------------------------------------------------------|
| <0> | FIFO_CLEAR | Writing to this register reset the FIFO pointers. This does not stop the ADC process. |

Table 3-6 FIFO\_CLEAR Register

#### CONTROL Register (0x000A)

| BIT | Name      | Description                  |
|-----|-----------|------------------------------|
| <0> | AD_ENABLE | Controls the ADC process.    |
|     |           | 0: Disabled                  |
|     |           | 1: Enabled                   |
| <1> | AD_MODE   | Set the trigger mode.        |
|     |           | 0: Trigger is programmed I/O |
|     |           | 1: Trigger is timer events   |

Table 3-7 CONTROL Register

#### CONVERT Register (0x000C)

| BIT | Name    | Description                                                                                       |
|-----|---------|---------------------------------------------------------------------------------------------------|
| <0> | CONVERT | Writing to this register triggers a<br>programmed I/O conversion.<br>The MODE must be 0 for this. |

#### **Table 3-8 CONTROL Register**

#### COUNT Register (0x000E)

| BIT    | Name  | Description                            |
|--------|-------|----------------------------------------|
| <11:0> | COUNT | Supplies the bottom 12 bits of the 14- |
|        |       | bit FIFO count register.               |

#### **Table 3-9 COUNT Register**

#### **Programming Examples**

#### **Programmed I/O and Single Read**

- 1. Reset FIFO and flags.
- 2. Set mode to 0 (programmed I/O) and enabled ADC.
- 3. Write to CONVERT register.
- 4. Wait until the FIFO flag get set.
- 5. Read data from FIFO\_DATA register.
- 6. Loop to 3

#### **Programmed I/O and Burst Data**

- 1. Reset FIFO and flags.
- 2. Program water level to 4096 (4K).
- 3. Set clock to 400 KHz.
- 4. Set mode to 1(timer triggered) and enable ADC.
- 5. Wait for water level flag to be set.
- 6. Read 4096 samples from FIFO.
- 7. Disable ADC process.

#### **DMA/Interrupt and Burst Data**

- Reset FIFO and flags. 1.
- 2. Program water level to 4096 (4K).
- 3. Set clock to 400 KHz.
- Enable water level interrupt
   Set mode to 1 (timer triggered) and enable ADC.
   Wait for interrupt.
   Disable ADC process

- 8. Program PC-DMA controller to transfer 4K samples.
- 9. Enable TC interrupt and enable DMA process.
- 10. Wait for TC interrupt
- 11. Disable all interrupts

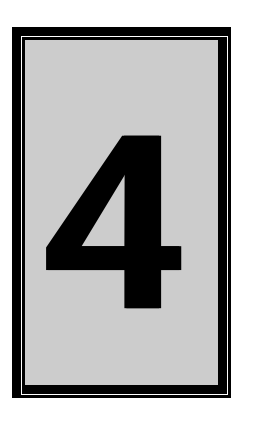

### 4. Interconnections

The PC104-30H has one connector used to interface to the analog input system. It is a 3-pin header containing a pin for analog ground and a pair of pins for a differential channel.

#### **Pin Assignments**

| Pin | Name  | Description            |
|-----|-------|------------------------|
| 1   | AIN - | Analog input negative. |
| 2   | AGND  | Analog ground.         |
| 3   | AIN + | Analog input positive. |

Table 4-1 PC104-30H - 3 PIN HEADER(M)

#### **Pin Descriptions**

#### AIN +

This is the positive input of the board's analog channel.

#### AGND

This line connects to analog ground on the board.

#### AIN -

This is the negative input of the board's analog channel.

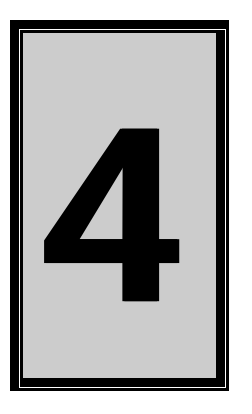

# 5. Programming Guide

The PC104-30H is supplied with a complete software development kit. EDR Enhanced (EDRE SDK) comes with drivers for many operating systems and a common application program interface (API). The API also serves as a hardware abstraction layer (HAL) between the control application and the hardware. The EDRE API makes it possible to write an application that can be used on all hardware with common sub-systems.

The PC104-30H can also be programmed at register level, but it is not recommended. A detailed knowledge of the PC104-30H is needed and some knowledge about programming ISA devices. We recommend that you only make use of the software provided by Eagle Technology.

#### **EDR Enhanced API**

The EDR Enhanced SDK comes with both ActiveX controls and a Windows DLL API. Examples are provided in many different languages and serve as tutorials. EDRE is also supplied with a software manual and user's guide.

The EDRE API hides the complexity of the hardware and makes it really easy to program the PCI800 board. It has got functions for each basic sub-system and is real easy to learn.

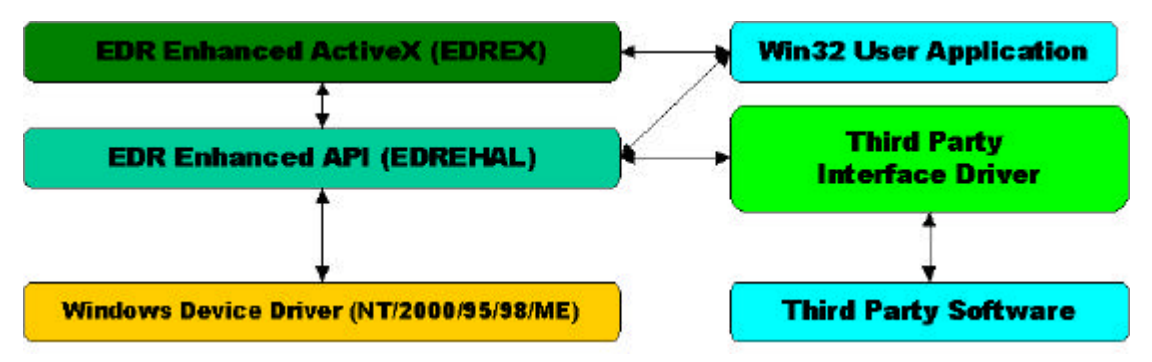

Figure 5-1 EDR Enhanced Design

#### **Analog Input**

The PC104-30H has only one analog input channel. It supports two mode, programmed I/O and timer triggered. The timer goes trough an 8-bit scaler fed by a 40MHz clock. The minimum scaler count is 47 or 833KHz and the maximum 255 or 156KHz.

#### Reading a single voltage from a channel

A single call is necessary to read the analog input.

#### API-CALL

Long EDRE\_ADSingle (ulng Sn, ulng Channel, ulng Gain, ulng Range, plong uVoltage)

| Parameter | Туре              | Description               |
|-----------|-------------------|---------------------------|
| Sn        | Unsigned long     | Board's serial number     |
| Channel   | Unsigned long     | Ignored                   |
| Gain      | Unsigned long     | Ignored                   |
| Range     | Unsigned long     | Ignored                   |
| uVoltage  | Pointer to a long | Voltage read from channel |
| Return    | Long              | Error Code                |

#### ACTIVEX CALL Long EDREADX.SingleRead (long Channel)

| Parameter | Туре | Description |
|-----------|------|-------------|
| Channel   | Long | ADC Channel |
| Return    | Long | Error Code  |

#### Configuring the ADC subsystem for scanning

This is the most complicated part of configuring the PCI703 for auto scanning. Make sure that you use the correct format when applying the channel list configuration. There are many loopholes and care should be taken when implementing code to configure the PCI703.

#### API-CALL

#### Long EDRE\_ADConfig (ulng Sn, pulng Freq, ulng ClkSrc, ulng Burst, ulng Range, pulng ChanList, pulng GainList, ulng ListSize)

The following parameters must be specified when configuring the ADC sub-system.

| Parameter | Туре        | Description                                                                      |
|-----------|-------------|----------------------------------------------------------------------------------|
| Sn        | Unsigned    | Board's serial number.                                                           |
|           | long        |                                                                                  |
| Freq      | Pointer to  | Sampling frequency. This is the 8-bit value for the scaler. The minimum is 47 or |
|           | an unsigned | 833KHz. The maximum is 255 or 156KHz.                                            |
|           | long        |                                                                                  |
| ClkSrc    | Unsigned    | Ignored                                                                          |
|           | long        |                                                                                  |
| Burst     | Unsigned    | Ignored                                                                          |
|           | long        |                                                                                  |
| Range     | Unsigned    | Ignored                                                                          |
|           | long        |                                                                                  |
| ChanList  | Pointer to  | Ignored                                                                          |
|           | an unsigned |                                                                                  |
|           | long        |                                                                                  |
| GainList  | Pointer to  | Ignored                                                                          |
|           | an unsigned |                                                                                  |
|           | long        |                                                                                  |
| ListSize  | Unsigned    | Ignored                                                                          |
|           | long        |                                                                                  |

#### ACTIVEX CALL Long EDREADX.Configure (plong Channels, plong Gains, long ListSize)

| Parameter | Туре         | Description |
|-----------|--------------|-------------|
| Channels  | Pointer to a | Ignored     |
|           | long         |             |
| Gains     | Pointer to a | Ignored     |
|           | long         |             |
| ListSize  | Unsigned     | Ignored     |
|           | long         |             |

The *Frequency* and *ClockSource* ADC ActiveX control must be setup before calling the configure function.

#### EDREADX.Frequency

| Frequency | Sampling frequency. This is the 8-bit value for the scaler. The minimum is 47 or |
|-----------|----------------------------------------------------------------------------------|
| - 1 7     | 833KHz. The maximum is 255 or 156KHz.                                            |

#### EDREADX.ClockSource

ClockSource Ignored

#### Starting and Stopping the ADC process

A single call is necessary to start or stop the ADC process

#### **API-CALL**

#### Long EDRE\_ADStart (ulng Sn)

| Parameter | Туре          | Description           |
|-----------|---------------|-----------------------|
| Sn        | Unsigned long | Board's serial number |
| Return    | Long          | Error Code            |

#### ACTIVEX CALL Long EDREADX.Start ()

| Parameter | Туре | Description |
|-----------|------|-------------|
| Return    | Long | Error Code  |

API-CALL

Long EDRE\_ADStop (ulng Sn)

| Parameter | Туре          | Description           |
|-----------|---------------|-----------------------|
| Sn        | Unsigned long | Board's serial number |
| Return    | Long          | Error Code            |

ACTIVEX CALL Long EDREADX.Stop ()

| Parameter | Туре | Description |
|-----------|------|-------------|
| Return    | Long | Error Code  |

#### Getting data from the driver buffer

A single call is necessary copy data from the driver buffer to the user buffer.

#### **API-CALL**

Long EDRE\_ADGetDatat (ulng Sn, plong Buf, pulng BufSize)

| Parameter | Туре                           | Description                                                                                                    |
|-----------|--------------------------------|----------------------------------------------------------------------------------------------------|
| Sn        | Unsigned long                  | Board's serial number                                                                                                    |
| Buf       | Pointer to a long buffer.      | Buffer to copy micro voltages too.                                                                                                    |
| BufSize   | Pointer to an<br>unsigned long | Size of buffer must be passed or number of samples requested. The returned value will indicate the number of actual samples copied to the buffer. |
| Return    | Long                           | Error Code                                                                                                    |

#### ACTIVEX CALL Long EDREADX.Start (plong Buffer, plong Size)

| Parameter | Туре                         | Description                                                                                                    |
|-----------|------------------------------|----------------------------------------------------------------------------------------------------|
| Buf       | Pointer to a long<br>buffer. | Buffer to copy micro voltages too.                                                                                                    |
| BufSize   | Pointer to a long            | Size of buffer must be passed or number of<br>samples requested. The returned value will<br>indicate the number of actual samples copied<br>to the buffer. |
| Return    | Long                         | Error Code                                                                                                    |

#### Querying the ADC subsystem

The driver can be queried to check the status of the ADC subsystem. The number of unread samples is one example.

#### **API-CALL**

#### Long EDRE\_Query (ulng Sn, ulng QueryCode, ulng Param)

| Parameter | Туре          | Description                                |
|-----------|---------------|--------------------------------------------|
| Sn        | Unsigned long | Board's serial number                      |
| QueryCode | Unsigned long | Query code. See appendix                   |
|           |               | Example:                                   |
|           |               | ADUNREAD: This will tell you the number of |
|           |               | available samples.                         |
|           |               | ADBUSY: Is the ADC subsystem busy?         |
| Param     | Unsigned long | Extra parameter.                           |
| Return    | Long          | Returned query code                        |

#### ACTIVEX CALL Long EDREADX.GetUnread ()

| Parameter | Туре | Description                                |
|-----------|------|--------------------------------------------|
| Return    | Long | Number of samples available in the driver. |

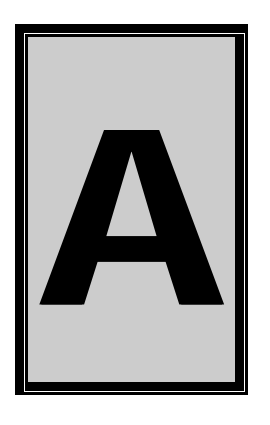

# **A.Specifications**

#### **Hardware Characteristics**

Number of Channels: ADC Resolution: Input Voltage Range: Input Bandwidth: Input Impedance: Maximum Sampling Frequency: Minimum Sampling Frequency: Accuracy (after calibration): Power Consumption: PC104/ISA Clock Frequency:

 $\begin{array}{l} One \\ 12\mbox{-bit} \\ \pm 5.0V \mbox{ Maximum} \\ 3MHz \\ Differential 24K\Omega, \mbox{ Common Mode 18K} \\ 833 \mbox{ KHz} \\ 156 \mbox{ KHz} \\ \pm 1 \mbox{ LSB} \\ 5V @ 100 \mbox{ mA maximum} \\ 8 \mbox{ MHz} \pm 10\% \end{array}$ 

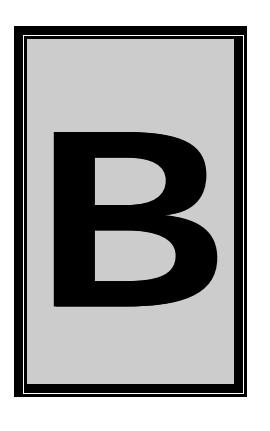

# **B.Configuration Constants**

#### **Query Codes**

| Name           | Value | Description                                    |
|----------------|-------|------------------------------------------------|
| APIMAJOR       | 1     | Query EDRE API major version number.           |
| APIMINOR       | 2     | Query EDRE API minor version number.           |
| APIBUILD       | 3     | Query EDRE API build version number.           |
| APIOS          | 4     | Query EDRE API OS type.                        |
| APINUMDEV      | 5     | Query number of devices installed.             |
| BRDTYPE        | 10    | Query a board's type.                          |
| BRDREV         | 11    | Query a board's revision.                      |
| BRDYEAR        | 12    | Query a board's manufactured year.             |
| BRDMONTH       | 13    | Query a board's manufactured month.            |
| BRDDAY         | 14    | Query a board's manufactured day.              |
| BRDSERIALNO    | 15    | Query a board's serial number.                 |
| DRVMAJOR       | 20    | Query a driver's major version number.         |
| DRVMINOR       | 21    | Query a driver's minor version number.         |
| DRVBUILD       | 22    | Query a driver's build version number.         |
| ADNUMCHAN      | 100   | Query number of ADC channel.                   |
| ADNUMSH        | 101   | Query number of samples-and-hold channels.     |
| ADMAXFREQ      | 102   | Query maximum sampling frequency.              |
| ADBUSY         | 103   | Check if ADC system is busy.                   |
| ADFIFOSIZE     | 104   | Get ADC hardware FIFO size.                    |
| ADFIFOOVER     | 105   | Check for FIFO overrun condition.              |
| ADBUFFSIZE     | 106   | Check software buffer size.                    |
| ADBUFFOVER     | 107   | Check for circular buffer overrun.             |
| ADBUFFALLOC    | 108   | Check if software buffer is allocated.         |
| ADUNREAD       | 109   | Get number of samples available.               |
| ADEXTCLK       | 110   | Get status of external clock line – PCI30FG.   |
| ADEXTTRIG      | 111   | Get status of external trigger line – PCI30FG. |
| ADBURST        | 112   | Check if burst mode is enabled.                |
| ADRANGE        | 113   | Get ADC range.                                 |
| DANUMCHAN      | 200   | Query number of DAC channels.                  |
| DAMAXFREQ      | 201   | Query maximum DAC output frequency.            |
| DABUSY         | 202   | Check if DAC system is busy.                   |
| DAFIFOSZ       | 203   | Get DAC FIFO size.                             |
| CTNUM          | 300   | Query number of counter-timer channels.        |
| CTBUSY         | 301   | Check if counter-timer system is busy.         |
| DIONUMPORT     | 400   | Query number of digital I/O ports.             |
| DIOQRYPORT     | 401   | Query a specific port for capabilities.        |
| DIOPORTWIDTH   | 402   | Get a specific port's width.                   |
| INTNUMSRC      | 500   | Query number of interrupts sources.            |
| INTSTATUS      | 501   | Queries interrupt system's status.             |
| INTBUSCONNECT  | 502   | Connect interrupt system to bus.               |
| INTISAVAILABLE | 503   | Check if an interrupt is available.            |
| INTNUMTRIG     | 504   | Check number times interrupted                 |

#### **Error Codes**

| Name                 | Value | Description                                 |
|----------------------|-------|---------------------------------------------|
| EDRE_OK              | 0     | Function successfully.                      |
| EDRE_FAIL            | -1    | Function call failed.                       |
| EDRE_BAD_FN          | -2    | Invalid function call.                      |
| EDRE_BAD_SN          | -3    | Invalid serial number.                      |
| EDRE_BAD_DEVICE      | -4    | Invalid device.                             |
| EDRE_BAD_OS          | -5    | Function not supported by operating system. |
| EDRE_EVENT_FAILED    | -6    | Wait on event failed.                       |
| EDRE_EVENT_TIMEOUT   | -7    | Event timed out.                            |
| EDRE_INT_SET         | -8    | Interrupt in use.                           |
| EDRE_DA_BAD_RANGE    | -9    | DAC value out of range.                     |
| EDRE_AD_BAD_CHANLIST | -10   | Channel list size out of range.             |
| EDRE_BAD_FREQUECY    | -11   | Frequency out of range.                     |
| EDRE_BAD_BUFFER_SIZE | -12   | Data passed by buffer incorrectly sized     |
| EDRE_BAD_PORT        | -13   | Port value out of range.                    |
| EDRE_BAD_PARAMETER   | -14   | Invalid parameter value specified.          |
| EDRE_BUSY            | -15   | System busy.                                |
| EDRE_IO_FAIL         | -16   | IO call failed.                             |
| EDRE_BAD_ADGAIN      | -17   | ADC-gain out of range.                      |
| EDRE_BAD_QUERY       | -18   | Query value not supported.                  |
| EDRE_BAD_CHAN        | -19   | Channel number out of range.                |
| EDRE_BAD_VALUE       | -20   | Configuration value specified out of range. |
| EDRE_BAD_CT          | -21   | Counter-timer channel out of range.         |
| EDRE_BAD_CHANLIST    | -22   | Channel list invalid.                       |
| EDRE_BAD_CONFIG      | -23   | Configuration invalid.                      |
| EDRE_BAD_MODE        | -24   | Mode not valid.                             |
| EDRE_HW_ERROR        | -25   | Hardware error occurred.                    |
| EDRE_HW_BUSY         | -26   | Hardware busy.                              |
| EDRE_BAD_BUFFER      | -27   | Buffer invalid.                             |
| EDRE_REG_ERROR       | -28   | Registry error occurred.                    |
| EDRE_OUT_RES         | -29   | Out of resources.                           |
| EDRE_IO_PENDING      | -30   | Waiting on I/O completion                   |

#### Digital I/O Codes

| Name        | Value | Description                          |
|-------------|-------|--------------------------------------|
| DIOOUT      | 0     | Port is an output.                   |
| DIOIN       | 1     | Port is an input.                    |
| DIOINOROUT  | 2     | Port can be configured as in or out. |
| DIOINANDOUT | 3     | Port is an input and an output.      |

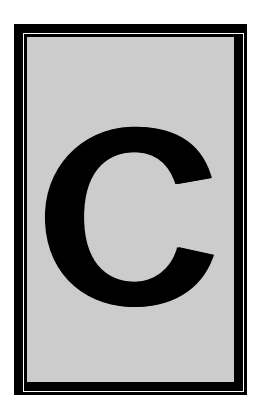

**C.Layout Diagram** 

Eagle Technology © Copyright 2001 – www.eagle.co.za

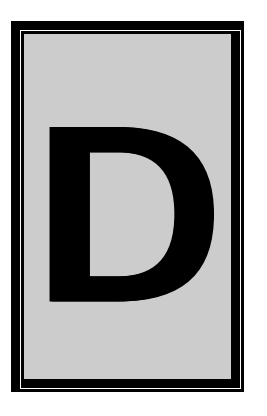

# **D.Ordering Information**

For ordering information please contact Eagle Technology directly or visit our website <u>www.eagle.co.za</u>. They can also be emailed at <u>eagle@eagle.co.za</u>.

| Board     | Description                       |
|-----------|-----------------------------------|
| PC104-30H | PC104 800 KHz analog input board. |
|           |                                   |

**Table D-1 Ordering Information**